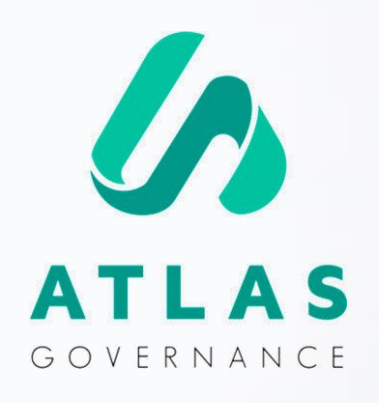

## Manual de Uso

**PARA MIEMBROS Y DIRECTORES** 

Presentado por Customer Success Team.

# Sea muy bienvenido(a) al Manual de Uso para miembros y directores.

Nosotros somos el Equipo de Customer Experience, Especialistas de Soporte aquí en Atlas Governance. Puede contactarnos en el **Soporte Online** localizado dentro del portal (Lunes a Viernes de 9 am a 6 pm) o a través del correo:

<u>suporte@atlasgov.com</u>

¡Creamos este manual para ser su guía en estos primeros pasos del uso del portal! Pero ya sabe en donde encontrarnos por si tiene alguna duda.

¡Abrazos, Equipo de Customer Experience!

#### **REGISTRO**

### **Etapas de Registro en Atlas**

Existen dos formas de registrarse en Atlas, la primera es ser invitado y recibir invite vía e-mail

| ATLAS                                                                             | Antes de la creación<br>invitaciones anterior |
|-----------------------------------------------------------------------------------|-----------------------------------------------|
|                                                                                   | dirección de e-mail                           |
| El portal de Gobierno Corporativo Atlas Governance fue contratado para registrar  |                                               |
| las reuniones realizadas, consolidar materiales de lectura y hacer seguimiento de | AVANZAR >                                     |
| las decisiones tomadas por el Consejo y demás colegiados.                         | Definir contraseí                             |

Usted recibió una invitación para ingresar en un board.

Por favor, complete su registro a través del siguiente enlace, utilizando la dirección del e-mail

#### https://www.atlasgov.com/register/60a21c72

Esperamos que Atlas pueda ahorrar su tiempo y apoyarlo en la gobernanza de la organización.

Atentamente,

tlas Governance LTDA

| D | E-mail                                                                                                    |
|---|----------------------------------------------------------------------------------------------------|
| T | Bienvenido al registro de Atlas Governance                                                                                 |
|   | Antes de la creación de su usuario, tenemos que verificar si su dirección de e-mail recibió<br>invitaciones anteriormente: |
|   | dirección de e-mail                                                                                                    |
| 0 | AVANZAR>                                                                                                    |
|   |                                                                                                    |
| 0 | Datos Personales 3                                                                                                    |
| 0 | Confirme su número de celular                                                                                              |

- Coloque el e-mail al cual fue enviada la invitación.
- 2. Defina su contraseña.
- 3. Agregue sus datos personales (nombre y apellido).
- 4. Confirme su numero (un mensaje SMS con código será enviado a su celular).

#### REGISTRO

### **Etapas de Registro en Atlas**

| AVANZAR               |             |  |
|-----------------------|-------------|--|
| ¿No tienes una cuenta | ?Regístrese |  |
|                       |             |  |
|                       |             |  |

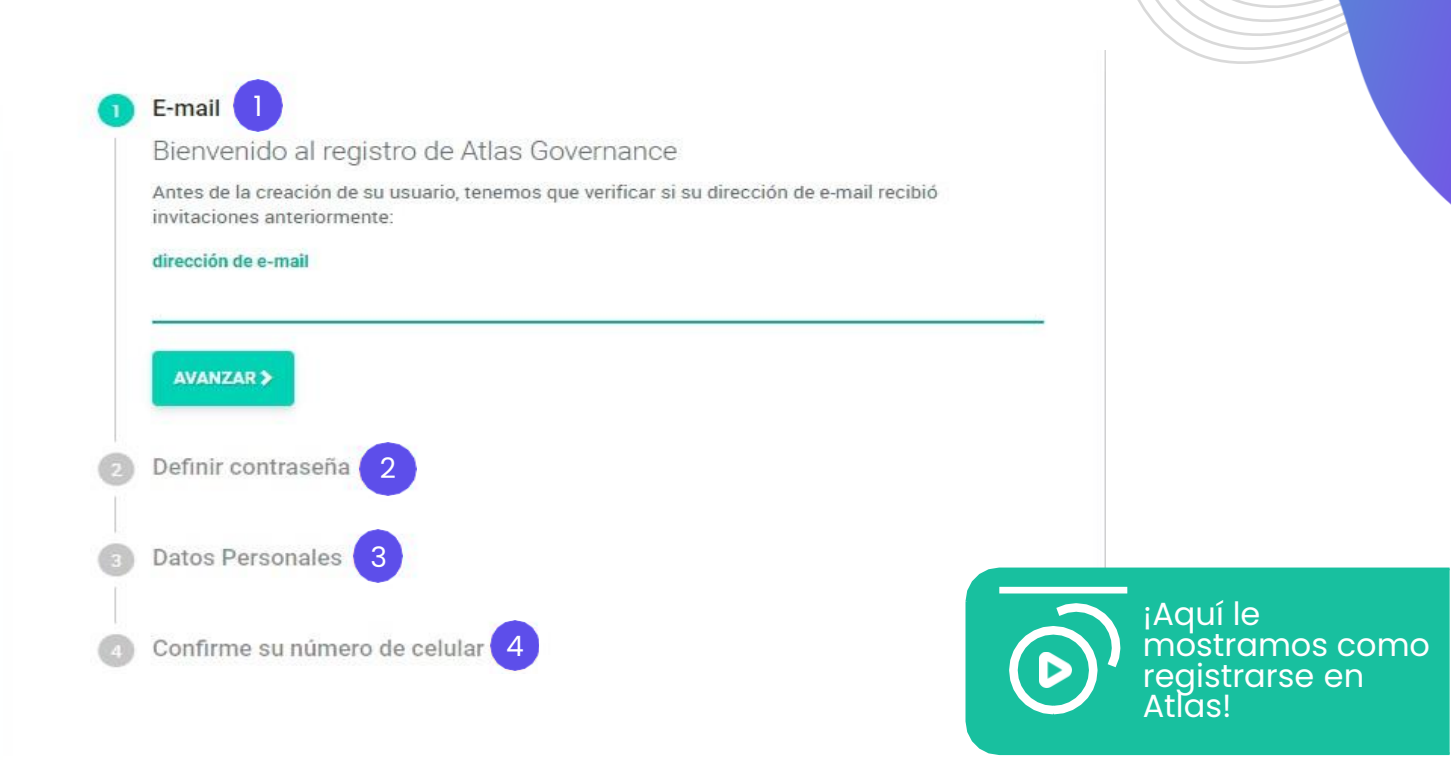

La segunda es accediendo: https://www.atlasgov.com/login

Entre en Atlas y haga clic en "Regístrese";

**Paso 1:** Confirme su e-mail: un código le será enviado a su correo.

#### Paso 2: Defina su contraseña.

**Paso 3:** Agregue sus datos personales (nombre, apellido y número de celular).

**Paso 4:** Confirme su número (un mensaje SMS con el código será enviado a su celular).

#### HOME

### Conozca los atajos de la pantalla inicial

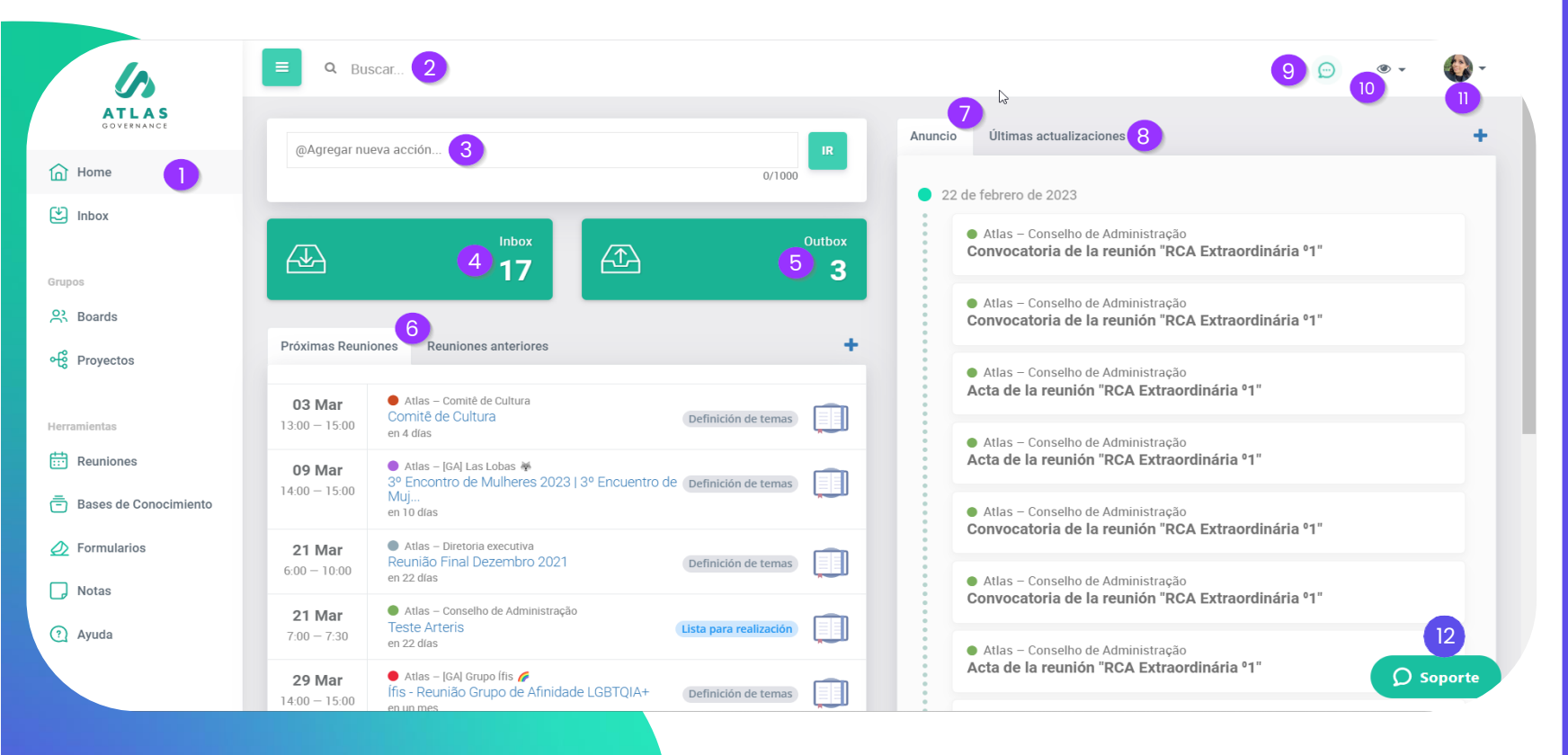

1. Menú del sistema

- 2. Sistema de búsqueda que localiza cualquier contenido dentro del portal Atlas.
- 3. Atajo para crear una acción para un miembro del Board.
- 4. Atajo para checar sus pendientes (acciones, votaciones, accesos, firmas y formularios), **Importante**: Los accesos aplican solo para **administradores.**
- 5. Atajo para checar pendientes que solicito a otras personas.
- 6. Relación de las próximas reuniones agendadas y reuniones pasadas, de los Boards en los que participa.
- 7. Relación de Anuncios enviados de los Boards.
- 8. Ultimas actualizaciones hechas por los miembros.
- 9. Atajo del chat para conversar con miembros del Board.
- 10. Herramienta para filtrar los Boards en los que participa.
- 11. Acceso a sus configuraciones y a la pantalla de Administrador.
- 12. Soporte online con el Team de Customer Success.

#### HOME

### Conozca el menú

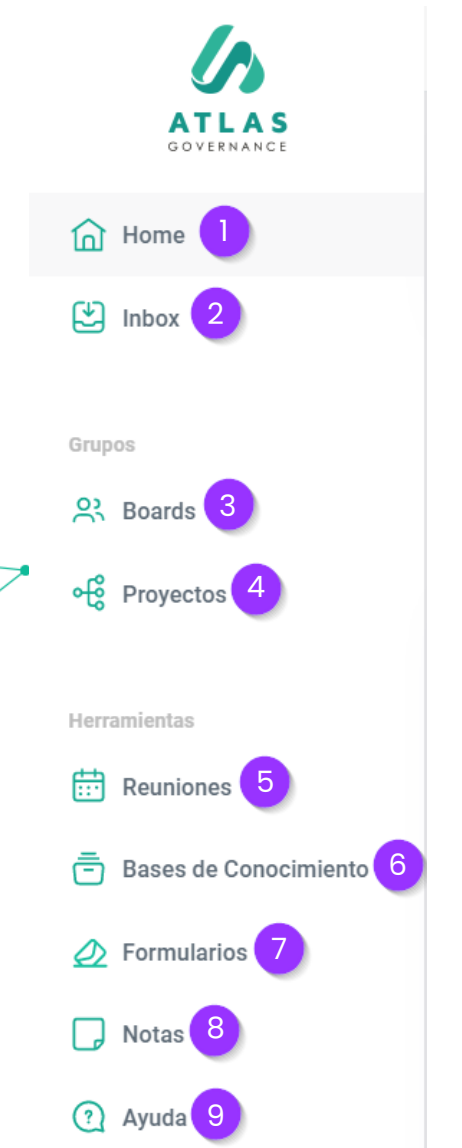

- **1. Home-** Pantalla principal del sistema, permite el acceso a los atajos para las principales informaciones de los Boards en los que participa.
- Inbox- Todos los pendientes que involucran la participación del usuario como acciones o votaciones.
- **3. Boards-** Grupos de trabajo de los cuales es parte (todo contenido es exclusivo para los miembros.
- **4.Proyectos-** Son conjuntos de acciones centralizadas en un proyecto, donde podrá hacer acompañamiento y tendrá una visión macro de su progreso (cuales demandas están finalizadas, en andamiento o abiertas).
- 5.Reuniones Todo el histórico de reuniones pasadas y futuras de los Boards.

- **6.Bases de conocimiento-** Es el directorio de archivos del Board, puede contener archivos estáticos o normativos de su grupo de trabajo.
- 7. Formularios- Recurso con el que tendrá apoyo para evaluar alguna planeación estratégica, políticas de la empresa, procesos, un directorio e incluso una nueva estructura.
- 8.Notas- Bloc de anotaciones (todo el contenido es privado y guardado automáticamente), aquí consigue compartir su nota con otro miembro de su Board.
- **9. Ayuda-** Central de Ayuda del Portal, contiene artículos sobre las funcionalidades, videos de guía y los canales por donde puede comunicarse con nuestro Equipo de Customer Success.

#### SU PERFIL

### **Funciones del usuario**

| Q Buscar                                                        |              | 9                         |
|-----------------------------------------------------------------|--------------|---------------------------|
| ${\rm I}\!{\rm I}$ Sesiones activas ${\rm d}^8_{\rm o}$ Integra | ones         | Cambiar idioma:<br>Inglés |
|                                                                 |              | Portugués<br>Español      |
|                                                                 |              | Bloquear Sesión           |
|                                                                 |              | Configuración             |
|                                                                 | CAMBIAR FOTO | Administración            |
| Nombre                                                          |              |                           |
| Aimme Reyes Ruiz                                                |              | L→ Logoff                 |
| Descripción                                                     |              |                           |
| Descripcion                                                     |              |                           |
| Celular                                                         |              |                           |
| +527225502277                                                   |              |                           |
|                                                                 |              |                           |
| E-mail                                                          |              |                           |
| aimme.ruiz@atlasgov.com                                         |              |                           |
| (-5:00) Central Time - Mexic                                    | o City -     |                           |
| č                                                               |              | Sopor                     |

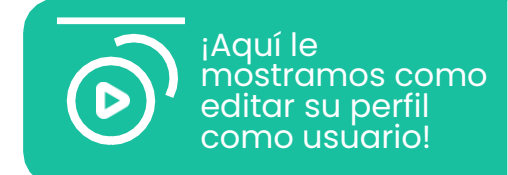

Aquí el usuario puede poner su fotografía, fuso-horario, notificaciones de la APP y seleccionar el idioma.

Todas las ediciones del perfil del usuario como: nombre, e-mail, celular y foto pueden ser realizadas haciendo clic en la parte superior derecha donde aparece la foto del usuario y accediendo a "**Configuración**"

#### **BOARDS**

### Acceda a sus Boards

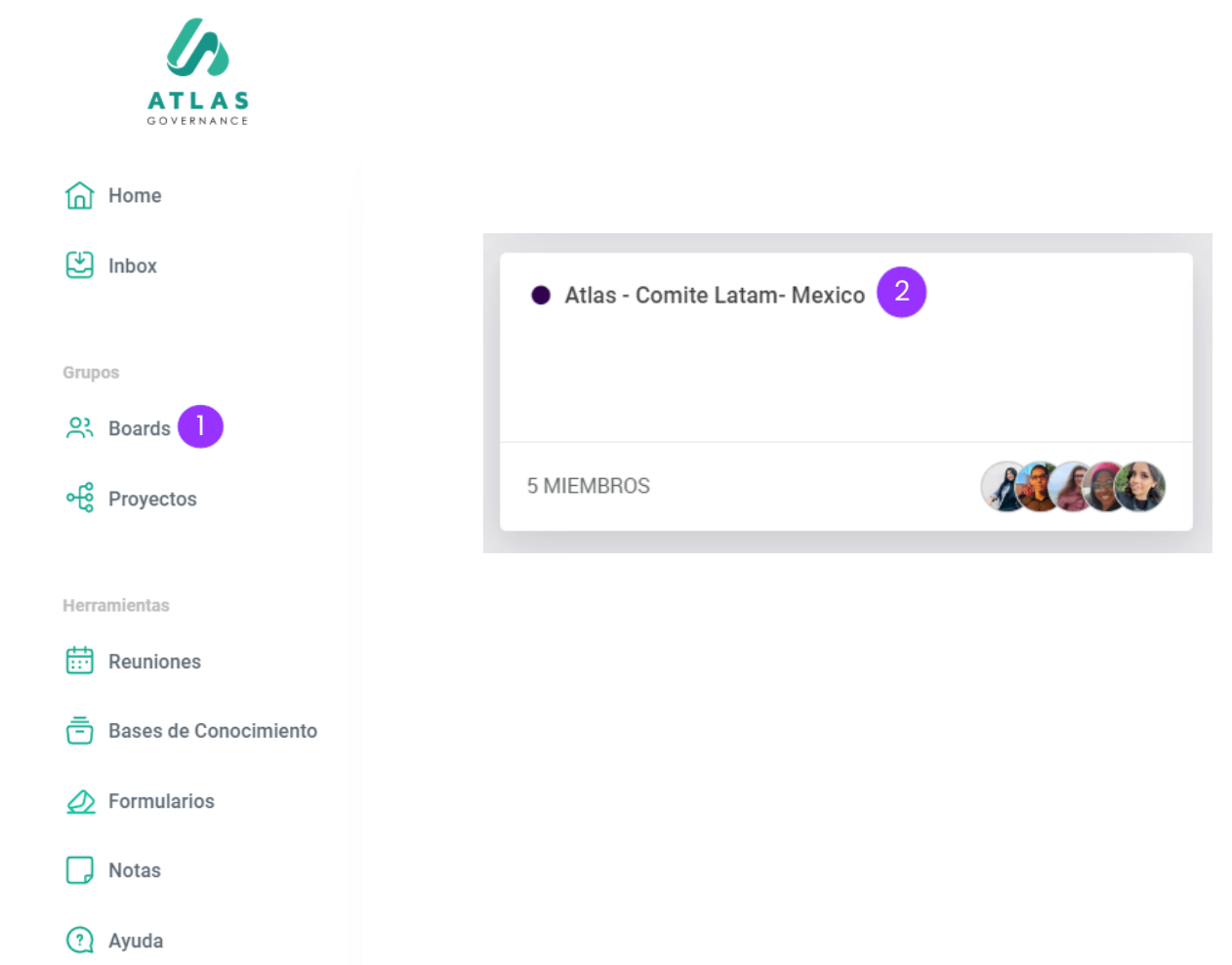

# • • • • • • • • • •

- Todo en Atlas gira en torno a los Boards, son los grupos de trabajo de los cuales forma parte, tendrá acceso a los Boards en la barra del menú al lado izquierdo.
- 2. Al hacer clic en el Board que desea visualizar, tendrá acceso a la Home del grupo con sus principales informaciones: fecha de las próximas reuniones, así como el acceso a las reuniones pasadas; relación de los comunicados enviados; un calendario con todas las reuniones planeadas; y quienes son los miembros que participan con usted en el Board.

#### BOARDS

### **Conozca su Board**

| ۹ Buscar                      |                                                                                                    |                        |                                                                                                    | <b>D</b>    |
|-------------------------------|----------------------------------------------------------------------------------------------------|------------------------|----------------------------------------------------------------------------------------------------|-------------|
| Comite Lat Introduzca aquí la | tam- Mexico 🥒 🚹<br>descripción 🌶                                                                                  | Propietarios. 🔊 🚱 🔹 2  | Miembros: 🍙 🏶 🍓 🕼 🔹 🕄                                                                                                    | Performance |
| 4                             | 6                                                                                                    |                        | 6                                                                                                    | 🛓 Backup    |
| Próximas Reuniones            | Reuniones anteriores                                                                                              | + Ar                   | nuncio Últimas actualizaciones                                                                                                  | +           |
| < ANTERIOR                    |                                                                                                    | PRÓXIMA 🕽              | 23 de marzo de 2023                                                                                                    |             |
| <b>01 Abr</b><br>9:00 - 11:00 | <ul> <li>Atlas – Comite Latam-Mexico<br/>Resultados Mensuales- Comite de Finanzas<br/>en 2 disa</li> </ul>        | (Definición de temas)  | Atlas – Comite Latam- Mexico     Convocatoria de la reunión "Resultados Mensuales- Comite de Finanzas"                          |             |
| <b>07 Abr</b><br>9:00 - 11:00 | <ul> <li>Atiss – Comite Latam-Mexico<br/>Resultados Mensuales- Comite de Finanzas<br/>en 8 días</li> </ul>        | (Definición de temas)  | <ul> <li>Atlas – Comite Latam- Mexico</li> <li>Convocatoria de la reunión "Resultados Mensuales- Comite de Finanzas"</li> </ul> |             |
| <b>14 Abr</b><br>9:00 - 11:00 | <ul> <li>Atlas – Comite Latam-Mexico<br/>Resultados Mensuales- Comite de Finanzas<br/>en 15 días</li> </ul>       | Definición de temas    | 21 de marzo de 2023                                                                                                    |             |
| <b>21 Abr</b><br>9:00 - 11:00 | <ul> <li>Atlas – Comite Latam-Mexico<br/>Resultados Mensuales- Comite de Finanzas<br/>en 22 días</li> </ul>       | Definición de temas    | <ul> <li>Atlas - Comite Latam- Mexico</li> <li>Convocatoría de la reunión "Resultados Mensuales- Comite de Finanzas"</li> </ul> |             |
| <b>28 Abr</b><br>9:00 - 11:00 | <ul> <li>Atlas – Comite Latam-Mexico<br/>Resultados Mensuales- Comite de Finanzas<br/>en un mes</li> </ul>        | (Definición de temas)  | 14 de marzo de 2023                                                                                                    |             |
| <b>30 Abr</b><br>8:00 - 10:00 | <ul> <li>Atlas – Comite Latam- Mexico<br/>Resultados Mensuales- Comite de Finanzas<br/>en un mes</li> </ul>       | Lista para realización | ◆ Atlas - Comite Latam- Mexico<br>Convocatoria de la reunión "Resultados Mensuales- Comite de Finanzas"                         |             |
| <b>05 May</b><br>9:00 - 11:00 | <ul> <li>Atlas – Comite Latam-Mexico<br/>Resultados Mensuales- Comite de Finanzas<br/>en un mes</li> </ul>        | (Definición de temas)  | <ul> <li>Atlas - Comite Latam- Mexico</li> <li>Acta de la reunión "Resultados Mensuales- Comite de Finanzas"</li> </ul>         |             |
| <b>12 May</b><br>9:00 - 11:00 | <ul> <li>Atlas – Comite Latam-Mexico<br/>Resultados Mensuales- Comite de Finanzas<br/>en un mes</li> </ul>        | (Definición de temas)  | <ul> <li>Atlas – Comite Latam- Mexico</li> <li>Convocatoria de la reunión "Resultados Mensuales- Comite de Finanzas"</li> </ul> |             |
| <b>19 May</b><br>9:00 - 11:00 | <ul> <li>Atlas – Comite Latam-Mexico<br/>Resultados Mensuales- Comite de Finanzas<br/>en 2 meses</li> </ul>       | (Definición de temas)  | 10 de marzo de 2023                                                                                                    |             |
| <b>26 May</b><br>9:00 - 11:00 | <ul> <li>Atias – Comite Latam- Mexico</li> <li>Resultados Mensuales- Comite de Finanzas<br/>en 2 meses</li> </ul> | (Definición de temas)  | ● Atlas - Comite Latam- Mexico<br>Acta de la reunión "Resultados Mensuales- Comite de Finanzas"                                 | O Soporte   |
|                               |                                                                                                    | PRÓXIMA >              | Atlas - Comite Latam- Mexico                                                                                                    | D cobour    |

- 1. Nombre del Board y descripción (solo los Propietarios pueden hacer cambiar el nombre)
- 2. Propietarios que hacen gestión del grupo (solo los propietarios pueden agregar a otros propietarios)
- 3. Miembros que también participan dentro del Board (solo los propietarios pueden agregar a otros miembros).
- 4. Reuniones futuras.
- 5. Reuniones pasadas.
- 6. Relación de anuncios enviados (convocación de reunión, acta de la reunión y comunicados creados por los propietarios.
- Opción donde será posible visualizar el performance del Board y el backup que puede ser solicitado en cualquier momento.

#### **REUNIONES**

### Consulte votaciones y acciones de la reunión

| <ul> <li>Atlas - Directoria Ejecutiva</li> <li>RDE Mayo 2021         <ul> <li>Toreado en 25 de mayo de 2021 15:23 por Erika Silva Oliveira</li> <li>Status:                 Lugar:                 Videoconferencia</li>                 Tereira:                     recana:                     recana:                     recana:</ul></li></ul> |     | • Atlas - Directoria Ejecutiva         • Atlas - Directoria Ejecutiva         Nuevo diseño de kick-off       VOTANTES         • Aguardando Votos       2         28 de febrero de 2022 - en 17 diss |   |
|----------------------------------------------------------------------------------------------------|-----|----------------------------------------------------------------------------------------------------|---|
| Participantes:                                                                                                    |     | Acciones de la Reunión 5                                                                                                    | + |
|                                                                                                    |     | <ul> <li>Atlas - Directoria Ejecutiva</li> <li>Aprobación de acta</li> </ul>                                                                                                    | 0 |
| Aprovaciones Mayo 2021<br>© 9:00 ~ 9:15 – 15min                                                                                                    | 0 = | 28 de febrero de 2022 – en 17 días                                                                                                    |   |

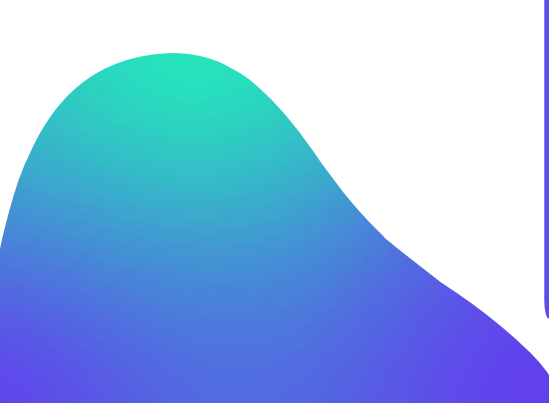

- Esta es la parte interna de una reunión donde queda toda la información sobre ella.
- 2. Al hacer clic en **"Entrar en** videoconferencia" tendrá acceso al canal de reunión.
- 3. Aquí se registra el **Orden del día** que será abordado durante la reunión.

4. Las **votaciones**- Son deliberaciones relacionadas a la reunión.

#### 5. Acciones de la reunión; Son

demandas que surgieron de la reunión y quedan registradas para que puedan ser hechos los acompañamientos.

### ¿Cómo acceder al Bluebook?

Atlas - Comite Latam-Mexico
Creado en 21 de febrero de 2023 10:03 por Aimme Reyes Ruiz Com
Status: Esta para realización: Luga: No definida
Yideoconferencia Migrese a la videoconferencia
Fereira: viernes, 31 de marzo de 2023 9:00 - 11:00 (en 23 días)
Propietarios: Operative Operative Operat

Orden del día:

| Presentación de Resultados |
|----------------------------|
| ② 9:00 ~ 11:00 − 120min    |

🗩 🥔 =

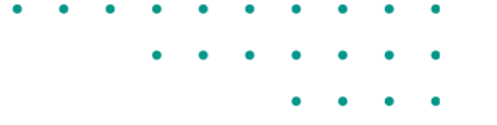

**Paso 1:** Ingrese en la reunión en la cual desea acceder al material de la reunión.

Paso 2: Haga clic en el icono del libro azul "Bluebook".

El Bluebook es la consolidación de todos los anexos dentro de los ítems de pauta de la reunión, en un único PDF con marca de agua de la persona que esta visualizándolo o que va a **"Guardar PDF"** la marca de agua se muestra en todas las paginas.

El acceso al Bluebook puede llevarse a cabo a través de **"Home"**, en el menú de **"Reuniones"** o dentro de la **"Reunión"**.

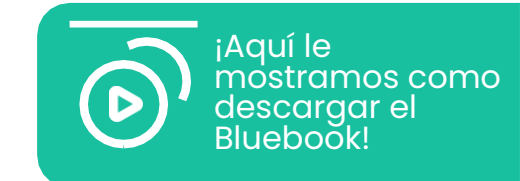

### ¿Cómo usar el Bluebook?

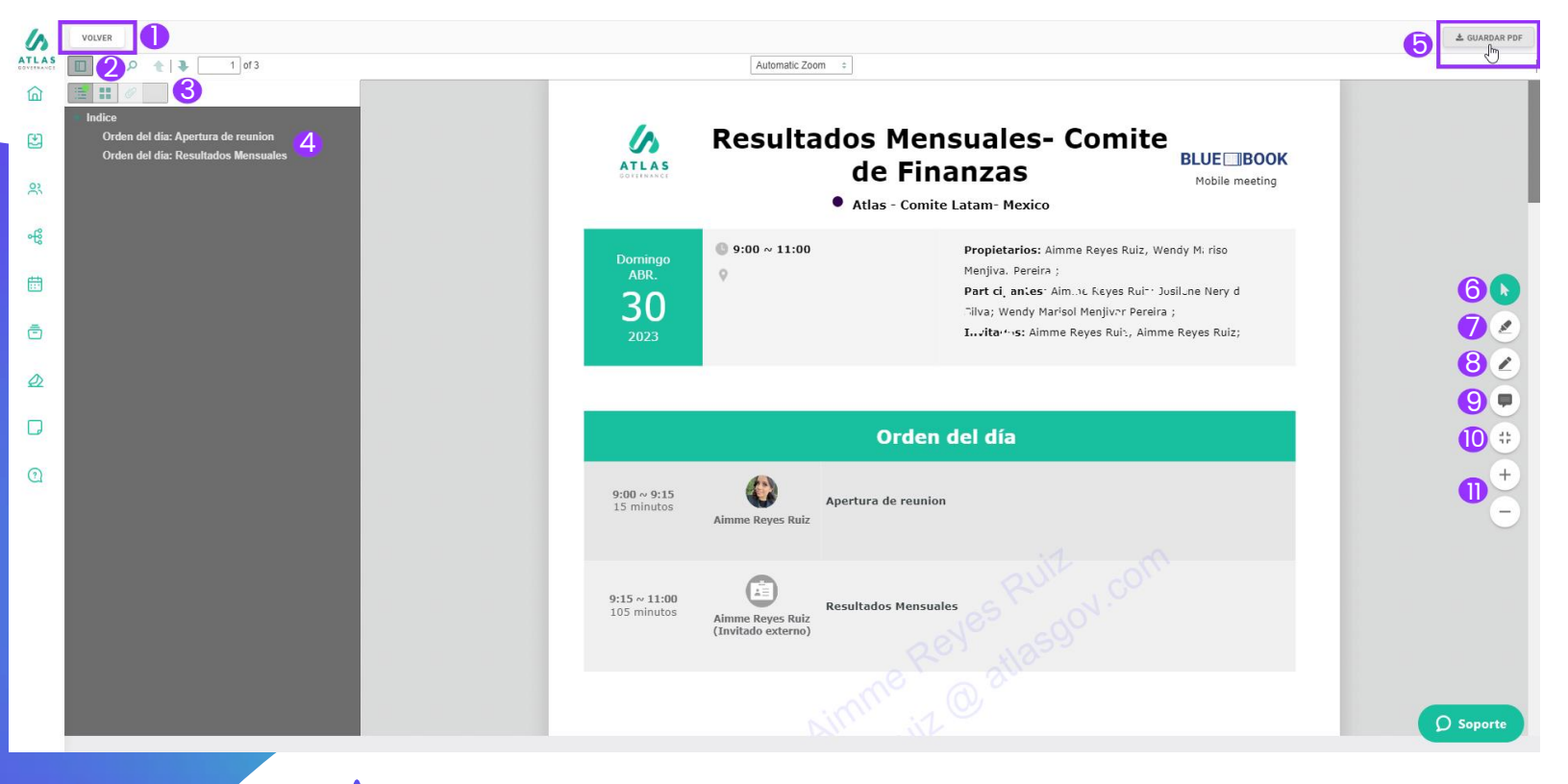

- 1. Opción para salir del Bluebook.
- 2. Opción para acceder al índice del Bluebook.
- Opción para compartir anotaciones del Bluebook. En caso de no compartirlas con ningún miembro del Board, sus anotaciones realizadas dentro del Bluebook son privadas.
- 4. Temas o pautas de la reunión (forma mas fácil de dirigirse a cualquier parte del documento, solo basta con dar clic en el titulo al que desea llegar).

- 5. Opción para guardar PDF (el documento se descargara con la marca de agua).
- 6. Cursor Verde: use la flecha para seleccionar las anotaciones que realice o excluir, en caso de ser necesario.
- 7. Marca texto: use esta opción para resaltar puntos importantes del documento.
- 8. Caneta (lápiz delgado): herramienta para escribir en las paginas.
- 9. Bloc de notas: herramienta para insertar comentarios dentro del Bluebook (los comentarios que el usuario realice, solo el podrá visualizarlos).
- 10.Fullscreen.
- 11. Zoom: para aumentar o disminuir de acuerdo a la preferencia del usuario.

### ¿Cómo usar el Bluebook?

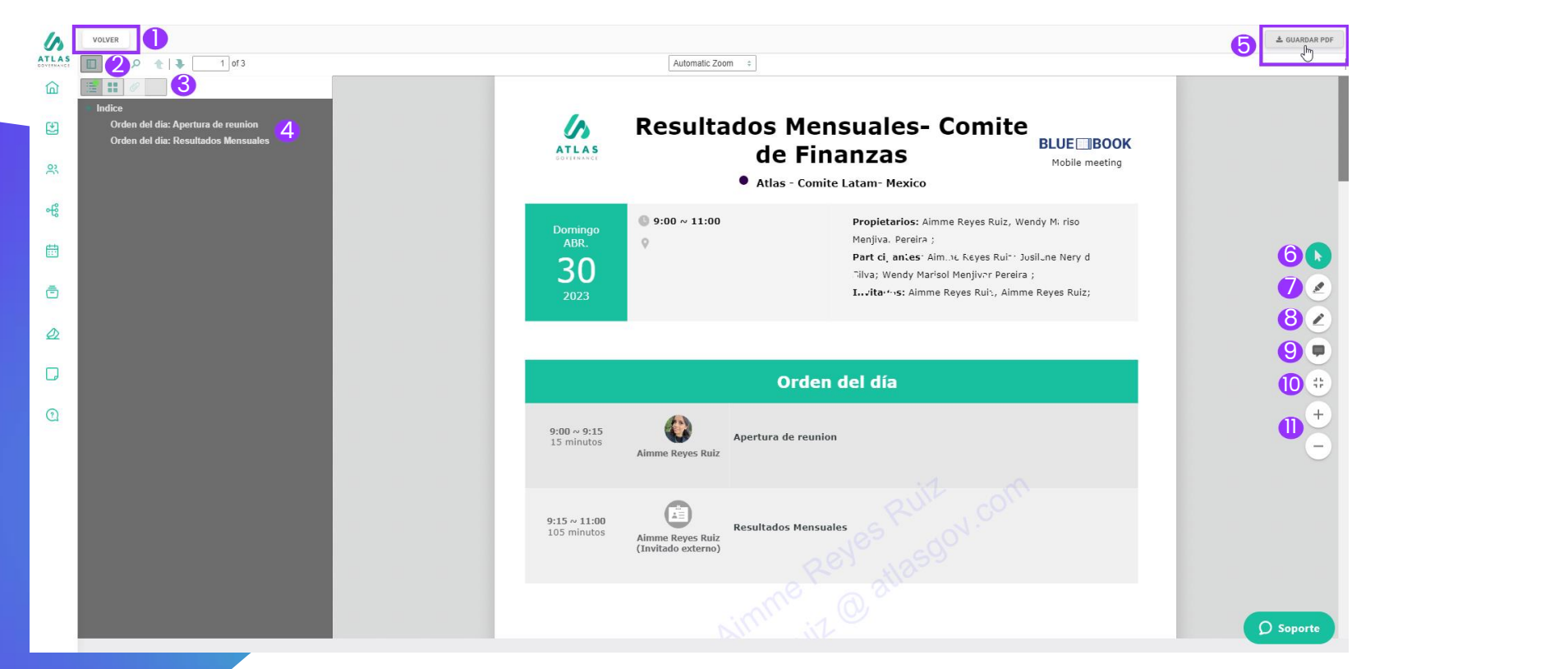

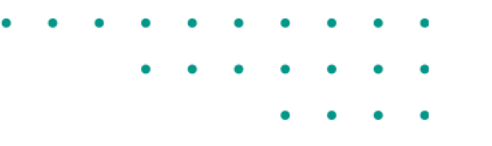

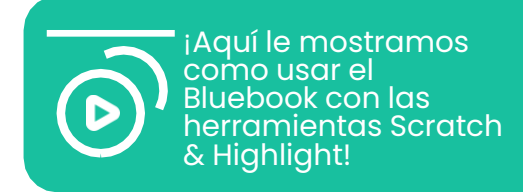

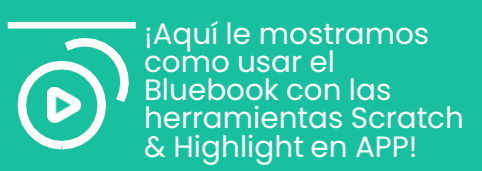

#### Scratch & Highlight

El Scratch & Highlight es una herramienta que posibilita interactuar en el Bluebook de la reunión, incluyendo anotaciones en las paginas que sean necesarias. Es importante recordar que esas anotaciones son privadas por padrón.

Las herramientas fueron mencionadas anteriormente.

### ¿Cómo usar el índice del Bluebook?

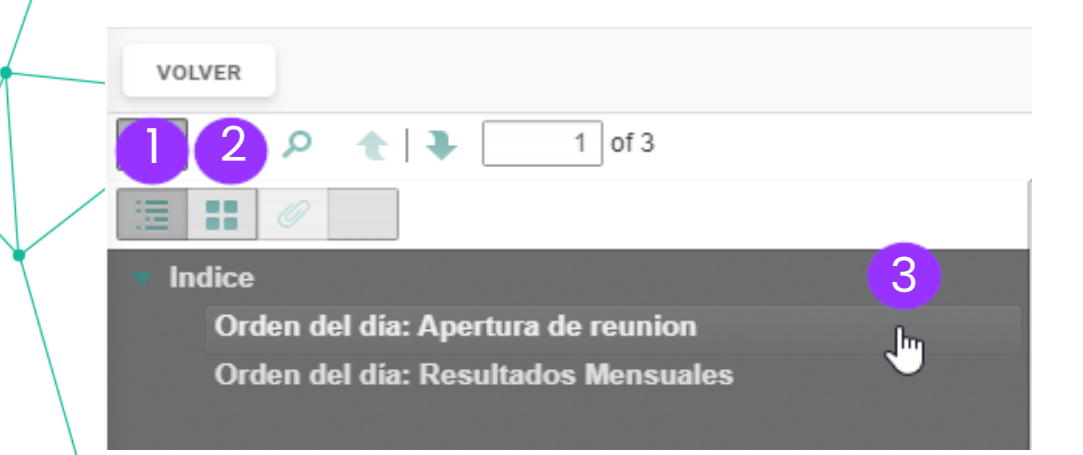

- 1. Opción para desplegar el índice en forma de lista.
- 2. Opción para mostrar el índice en pequeñas caratulas.
- 3. Opción para búsqueda rápida en índice, aplica en modo lista y en modo caratulas, esta opción hace su búsqueda de información mas rápida.

 Comparta sus anotaciones en su Bluebook con otros miembros.

| VOLVER                           |   |
|----------------------------------|---|
| □                                |   |
|                                  |   |
| Annotations:<br>• Page 2 (8) • 2 |   |
| Z ba497bill                      | × |
| Z alb14ca2                       | × |
| 🖉 c02ebcc8                       | × |
| 🖉 a825405a                       | × |
| ∠ 49e0f2c0                       | × |
| ▲ d225ce75                       | × |
| Z 56410916                       | × |
| 🗭 félfől előel                   | × |
|                                  |   |
|                                  |   |

Compartir anotaciones

Seleccione los usuarios para compartir las anotaciones

Buscar miembros por nombre, correo electrónico o empresa

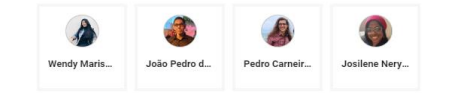

**Paso 1**: Seleccione el Bluebook de su reunión y después haga clic en el ultimo icono del índice.

Paso 2: Haga clic en el icono de compartir \prec

**Paso 3:** Seleccione los miembros con los que desea compartir sus notas.

Una vez que sus anotaciones fueron compartidas con algún miembro del Board, el miembro tendrá una copia de sus anotaciones.

SELECCIONAR TODOS

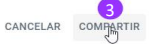

#### **PROYECTOS**

### Acceda y conozca su proyecto

|                       | C Buscar                       |                                               |                        |                                  |
|-----------------------|--------------------------------|-----------------------------------------------|------------------------|----------------------------------|
| ATLAS<br>GOVERNANCE   | • Planes de Acción 2           | Propietarios: 🚱 🔸 3                           | Miembros: 🍙 🌚 🛨 👍      | 5:                               |
| Home                  | Introduzca aquí la descripción |                                               |                        | <b>9</b>                         |
|                       |                                | JGRAMA                                        |                        | Y HLIROS                         |
| Grupos                | Q Buscar por título            |                                               |                        | Status 🗡 Responsable 🌱 Creador 🌱 |
| ංදි Proyectos         | Backlog 2 •••                  | Inicio 1 8 ···· Revisión 1                    | ••• Finalizado 0 ••••  | Agregar nueva columna +          |
| Herramientas          | Agregar nueva acción +         | Agregar nueva acción + Agregar nueva acción + | Agregar nueva acción + | 9                                |
| Reuniones             | Siguientes pasos               | Presentación de Planes Revisión               |                        |                                  |
| Bases de Conocimiento | 📅 30 jun. 23 🛞 PENDIENTE       | 10 jun. 23 🔊 EN PROCESO                       | <b>JISIÓN</b>          |                                  |
| Formularios           | Planeación Estrategica         |                                               |                        |                                  |
| D Notas               |                                |                                               |                        |                                  |
| (?) Ayuda             |                                |                                               |                        |                                  |
|                       |                                |                                               |                        |                                  |
|                       |                                |                                               |                        |                                  |
|                       |                                |                                               |                        |                                  |
|                       |                                |                                               |                        | Copyright Atlas Gov Soport       |
|                       |                                |                                               |                        |                                  |
|                       |                                |                                               |                        |                                  |
|                       |                                |                                               |                        |                                  |
|                       |                                |                                               |                        |                                  |
|                       |                                |                                               |                        |                                  |
|                       |                                |                                               |                        |                                  |
|                       |                                |                                               |                        |                                  |
|                       |                                |                                               |                        |                                  |
|                       |                                |                                               |                        |                                  |

- . . . . . . . . . . . .
- 1. Proyectos son una forma de efectuar el seguimiento de un conjunto de acciones con el mismo objetivo final.
- 2. Opción para nombrar y describir el proyecto (solo los propietarios pueden cambiar el nombre).
- 3. Propietarios que hacen gestión del grupo (solo los propietarios pueden agregar a mas propietarios).
- 4. Miembros que visualizan todo el contenido dentro del proyecto (solo los propietarios pueden agregar a mas miembros)
- 5. Opción para realizar backup y performance.
- 6. Formas de visualización del proyecto por visión general, tablas o cronograma.
- 7. Optimice su tiempo con el uso de filtros dentro de los proyectos, puede encontrar acciones de acuerdo con el status, responsable y creador.
- 8. Las acciones son el corazón del proyecto, con ellas se consigue identificar lo que es necesario realizar para avanzar y concluir lo que sea necesario. Si hay necesidad de crear una acción, podrá hacerlo con este botón.
- 9. Opción para agregar columnas a su proyecto para determinar un status o clasificación según sea el caso.

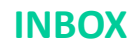

### Sus pendencias en un único lugar

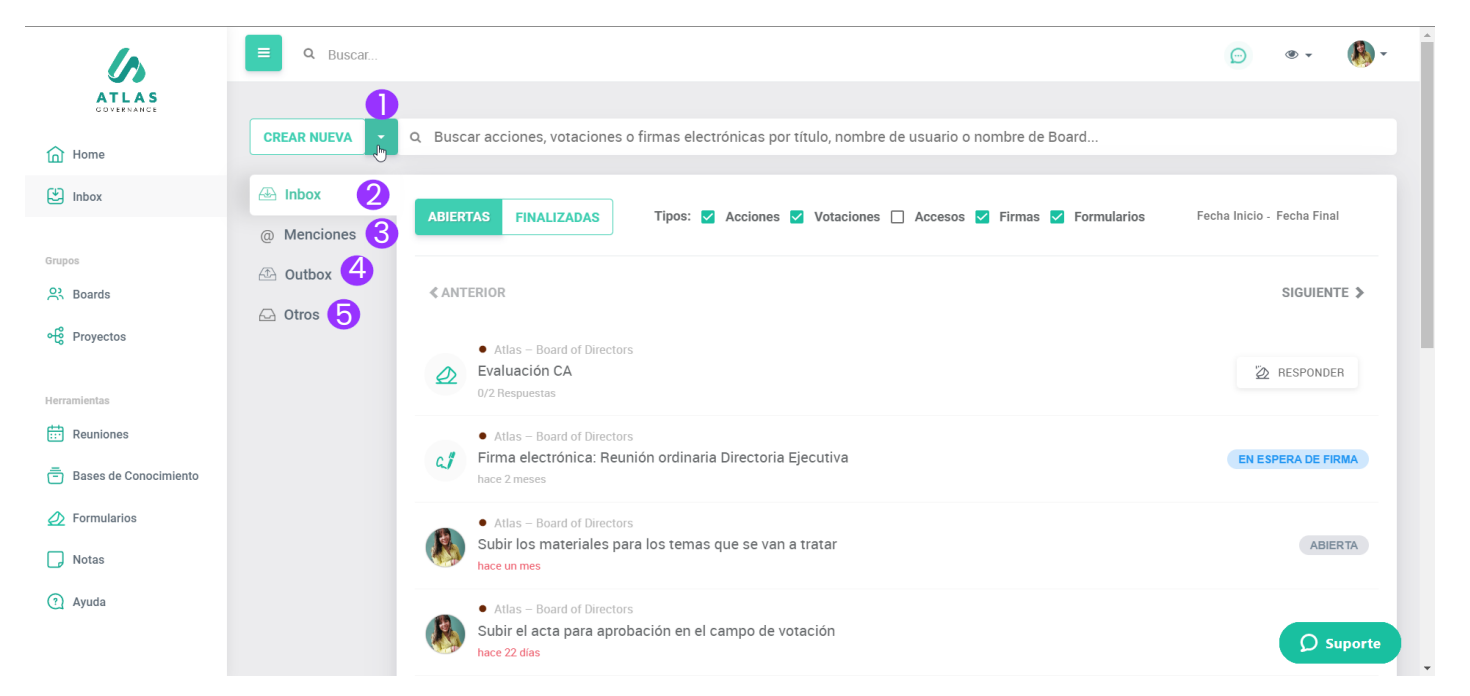

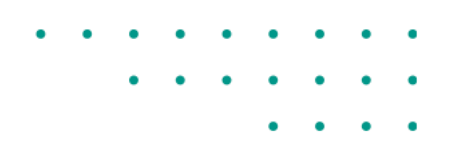

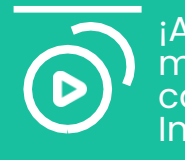

¡Aquí le mostramos como visualizar Inbox!

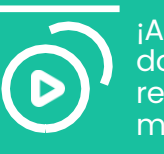

¡Aquí le mostramos donde puede realizar menciones!

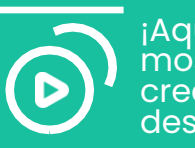

¡Aquí le mostramos como crear una acción desde Inbox!

- 1. Crear Nueva: Para crear nueva acción o votación.
- 2. Inbox: Encuentre todo lo que envuelve su participación dentro del portal Atlas, se categoriza como **pendencia** cualquier votación, acción, firmas, formularios o accesos (desbloqueo de usuarios en el caso de administradores).
- 3. Menciones "@": Visualice todos los comentarios en los que fue mencionado dentro de pautas, acciones o votaciones.
- **4. Outbox:** Acompañe todas las demandas que asigno a otro miembro.
- **5. Otros:** Vea lo que esta siendo demandado a otros miembros del Board en el que participa.

### **Encuentre sus pendencias dentro de Atlas**

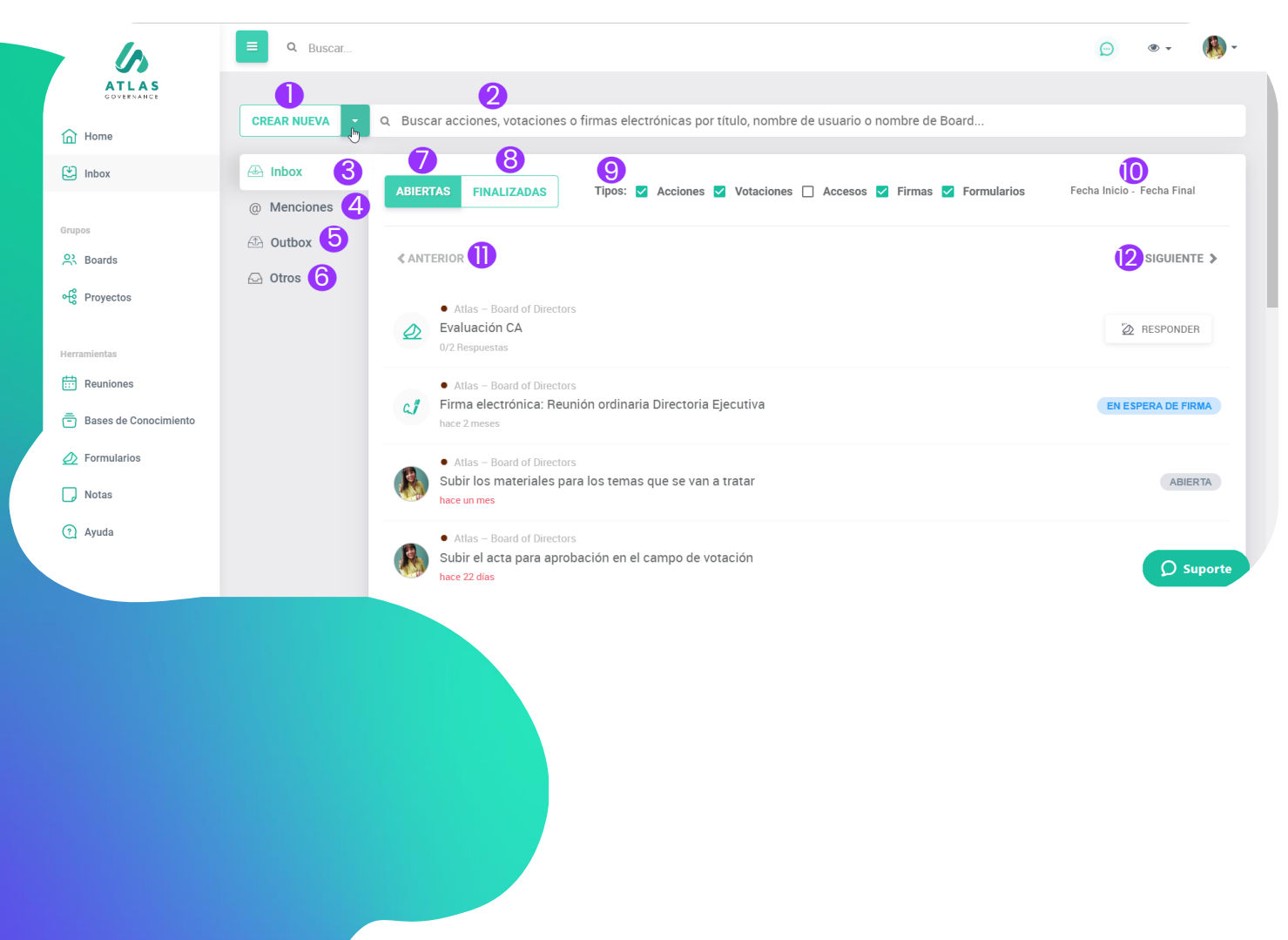

Ingrese a la relación de sus acciones por realizar y realizadas dentro de Atlas en la opción de Inbox.

- 1. Cree una nueva acción o votación.
- 2. Busque acciones, votaciones por titulo, firmas por titulo, usuario o Board.
- 3. Aquí visualizara el resumen completo de todas las acciones, votaciones, accesos, firmas y formularios que se han llevado o llevaran a cabo.
- 4. Menciones que ha realizado a miembros de Atlas en **workgroups**.
- 5. Acceda a la relación de acciones que abrió para otros miembros y votaciones en las que no es miembro votanté.
- 6. Acceda a las acciones y votaciones de su Board, abiertas por otros miembros.
- 7. Acceda a la relación de acciones, votaciones, accesos, firmas y formularios que han sido abiertos.
- 8. Acceda a la relación de acciones, votaciones, accesos, firmas y formularios que han sido cerradas.
- 9. Utilice los filtros para visualizar de forma asertiva todas sus pendencias.

10.Filtre por periodo

- 11. Antes, del resumen de su Inbox
- 12.Después, del resumen de su Inbox.

### ¿Cómo firmar dentro de su Inbox?

| CREAR NUEVA •                                | Q Buscar acciones, votaciones o firmas electrónicas por título, nombre de usuario o nom                            | bre de Board                                                    |                            |
|----------------------------------------------|----------------------------------------------------------------------------------------------------|-----------------------------------------------------------------|----------------------------|
| <ul> <li>Inbox</li> <li>Menciones</li> </ul> | ABIERTAS FINALIZADAS                                                                                               | Tipos: _ Acciones _ Votaciones _ Accesos Z Firmas _ Formularios | Fecha Inicio - Fecha Final |
| <ul><li>Outbox</li><li>Otros</li></ul>       | < ANTERIOR                                                                                                    | U                                                               | SIGUIENTE >                |
|                                              | Atlas - Comite Latam-Mexico     Firma electrónica: Resultados Mensuales- Comite de Finanzas     hace 20 días       |                                                                 | EN ESPERA DE FIRMA         |
|                                              | Adlas - Comite Latam- Mexico     Firma electrónica: Resultados Mensuales- Comite de Finanzas     hace 16 días      |                                                                 | EN ESPERA DE FIRMA         |
|                                              | Atlas - Comite Latam-Mexico     Firma electrónica: Votación Eletrónica - Planeacion Mayo Aprobacion     hace 6 das |                                                                 | EN ESPERA DE FIRMA         |
|                                              | < ANTERIOR                                                                                                    |                                                                 | SIGUIENTE >                |
|                                              |                                                                                                    |                                                                 |                            |
|                                              |                                                                                                    |                                                                 | Copyright Atlas Gove       |

- · · · · · · · · · · · ·
- 1. Al filtrar solo las firmas, tiene acceso a todas las solicitudes que necesita completar.
- 2. Haga clic en la tarea pendiente que desea firmar.

¡Aquí le mostramos como firmar con firma digital!

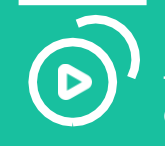

¡Aquí le mostramos como firmar con firma electrónica!

Recurso exclusivo de Plan Enterprise

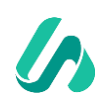

### ¿Cómo firmar dentro de su Inbox?

Por favor lea los Términos y condiciones para usar la firma electrónica y digital SEGUIR He leído y acepto los Términos y condiciones 3 Agregue su firma en los campos solicitados ATRÁS (solicitud de firma hecha por Aimme Reyes Ruiz) (LAS 6  $\oplus$ k Θ 76 % 🔻 ඛ **Firma** Pendiente ٢ Atlas Governanc Rúbrica ACTA DE REUNIÓN COMITE LATAM- MEXICO റ്റ REALIZADA EL 30 DE ABRIL, DE 2023 1. Fecha, Hora y Lugara a 300, 4 da 2023 a lat 9 h0 hir - nitada . n. 2. Parti lipante. Anum n.  $n_{ij} < n_{iki}$  y Jostin V. May, da Sili, 1, W. ndy Mari, J. Majiya, Parara ; 3. Invitados ; Alum  $^{\circ}$  h $^{\circ}$  s Ruu; Aloren e Ruya Kuz ୶ୄୖ Apertura de reunio;
 Apertura de reunio;
 R suitedos Merisu .-.
5. Acciones: ÷ ō Ø ? 2 Firmas pendientes **O** Soporte J Más opciones ···· 🖋 Editar Firma (×) Rechazo firma 1/1 5

# · · · · · · · · · · · ·

- 3. Acepte los términos y condiciones y haga clic en **"Seguir"**.
- 4. Haga clic en **"Firmar** todo".
- 5. Tiene opción de **"Editar firma"** para cambiar su fuente o bien **"Rechazo Firma"**.
- 6. Cuando haya realizado clic en firmar todo, después haga clic en **"Finalizar Firma"**.

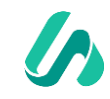

### ¿Cómo firmar dentro de su Inbox?

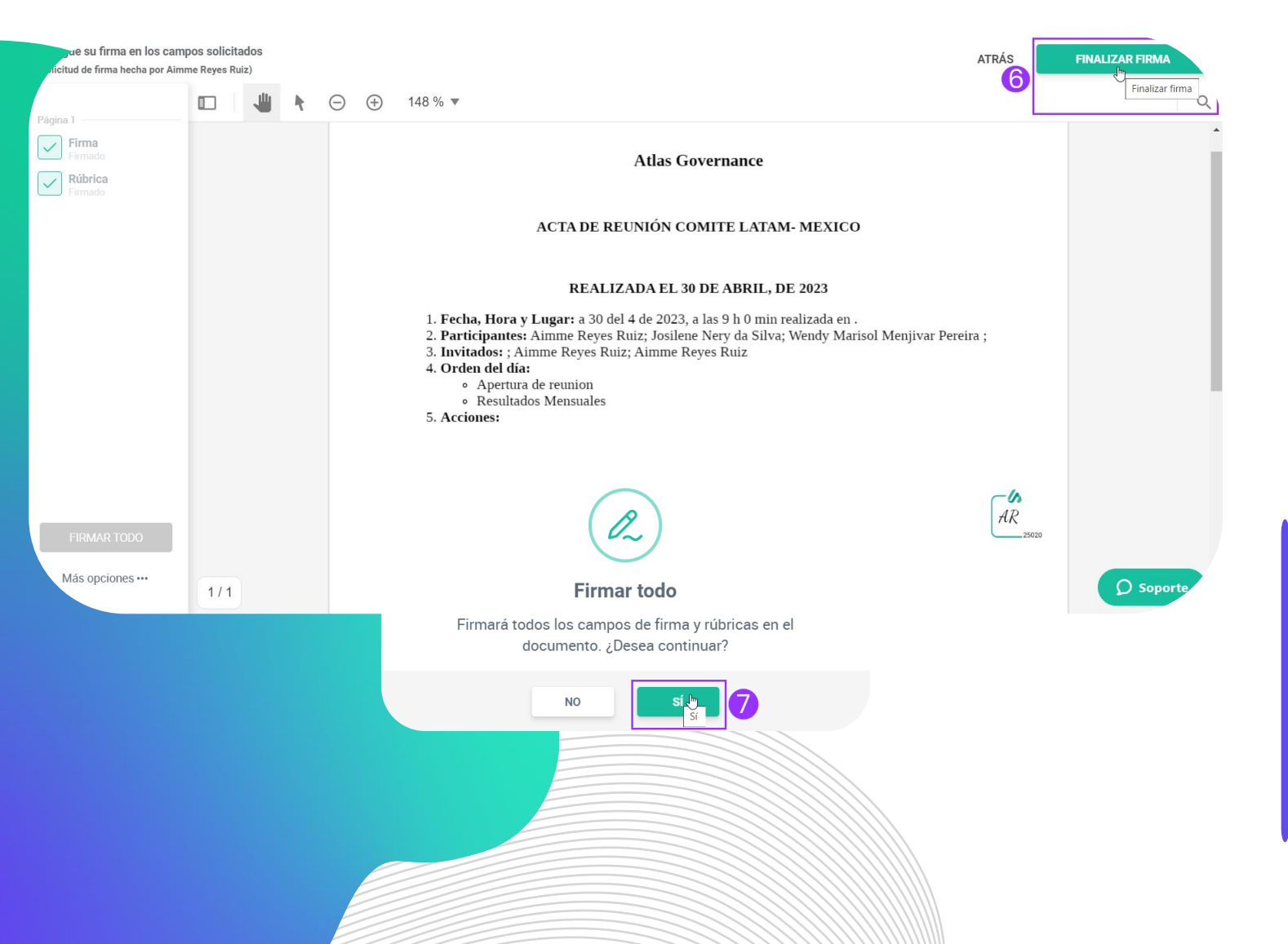

#### Falta un paso para confirmar su firma. Confirme el código de verificación Digite el código de verificación que recibió en su celular terminado en \*\*\*\*\*-277 Completado ENVIAR POR VOZ ENVIAR POR WHATSAP 8 ¡Gracias! Su documento fue firmado. VOLVER Una vez que todos firmen el documento lo recibirá en su correo electrónico. 9 CERRAR 6. Haga clic en "Finalizar Firma". 7. Haga clic en "Si".

.

- 8. Coloque el código de verificación que será enviado a su celular.
- 9. ¡Listo! Ha firmado su documento, haga clic en **"Cerrar"**.

### VOTACIONES Vote por Atlas

| us — Comite Latam- Mexico                                                                           |                                                      |                        |
|----------------------------------------------------------------------------------------------------|------------------------------------------------------|------------------------|
| Aprobación de Acta- Reunión                                                                         | Mensual                                              |                        |
| Creada en 23 de marzo de 2023 17:09 por Aimm                                                        | e Reyes Ruiz (#1281320) 🛛 💼                          |                        |
| Status: F<br>Aguardando Votos S<br>Reunión:                                                         | Fecha de Entrega:<br>30 de ebril de 2023 (en un meo) |                        |
| Atlao — Recultadoo Mencualeo-Comite de Finanzao                                                     |                                                      |                        |
| Propietarios:                                                                                       | Votos pendientes:                                    |                        |
| Voto registrado 4                                                                                   |                                                      |                        |
| Deopuéo de la primera votación, no podrá eliminar los aro                                           | hivos adjuntos ni los comentarios sobre la votación. |                        |
| Sí<br>Ø<br>1 voto.                                                                                  | No<br>0 votos.                                       | Abstenerse<br>o votos. |
| 5     6     7       Comentarios     Anexos     Informe de la votació       Normal     *     B     I | in<br>≘ ஊ ⊑ லூ ோ ⊃ ே                                 |                        |
| Escribir nuevo comentario                                                                           |                                                      |                        |
| Ø                                                                                                   |                                                      | ENVIAR                 |
|                                                                                                    | 🛛 CANCELAR VOTACIÓN 🗸 FINA                           | D DESHACER VOTO        |
|                                                                                                    |                                                      | <i>,</i>               |

Siempre que sea invitado a registrar su voto en una votación, llegara una notificación por e-mail con un enlace que lo redireccionará a la pantalla, haga clic en el enlace y siga los pasos:

- 1. Puede visualizar cual es la fecha limite para la votación.
- 2. Puede visualizar quien es el propietario de la votación.
- 3. Puede visualizar quienes son los miembros que realizaran la votación.
- 4. Determine cual es su voto.
- 5. Haga un comentario, si quiere (no olvide hacer clic en **"Enviar"** para registrar su comentario).
- 6. Haga clic en **"Download"** para bajar el material anexo relacionado a la liberación (si lo hay).
- Consulte el relatório de la votación (en el puede encontrar la relación de todos los votos y podrá visualizar si algún usuario hizo cambio de su voto en algún momento, esta acción es realizada por el propietario del Board).

Dentro de comentarios puede mencionar a miembros para que sean notificados por e-mail. Para eso coloque "@" y seleccione a quien desea mencionar.

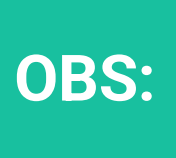

Después que un voto sea registrado no será posible editar las informaciones, excluir anexos o comentarios y editar los miembros votantes.

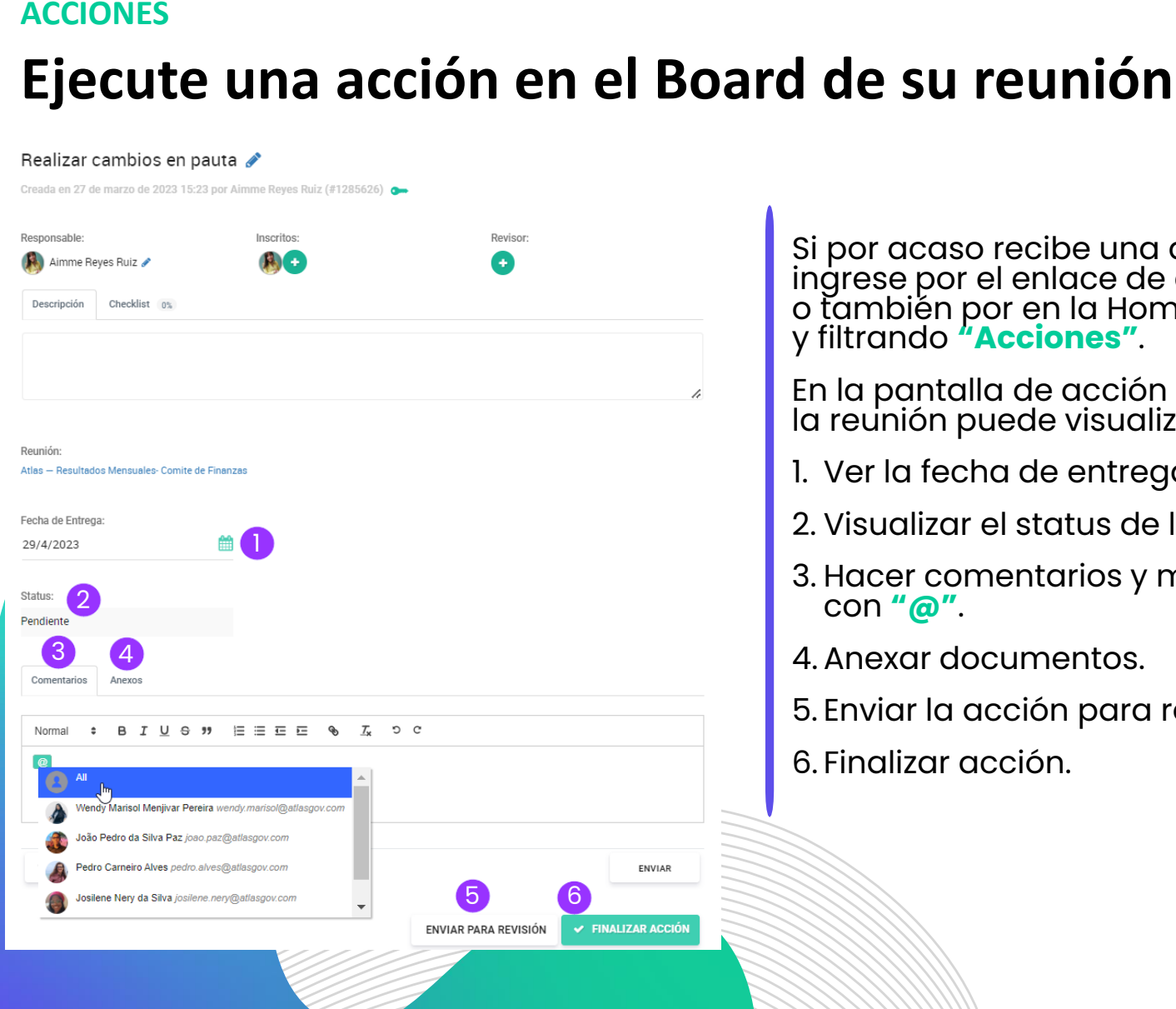

Si por acaso recibe una acción vía Atlas, ingrese por el enlace de e-mail de notificación o también por en la Home dando clic en Inbox y filtrando **"Acciones"**.

En la pantalla de acción dentro del Board de la reunión puede visualizar:

- 1. Ver la fecha de entrega de la acción.
- 2. Visualizar el status de la acción.
- 3. Hacer comentarios y mencionar personas con "@".
- 4. Anexar documentos.
- 5. Enviar la acción para revisión.
- 6. Finalizar acción.

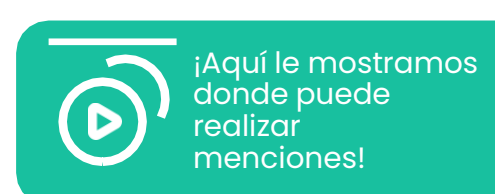

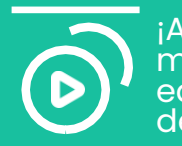

iAquí le <u>mostramos</u> como editar los datos de una acción!

**OBS:** 

Se recomienda que una vez que la persona respons'able por realizar la acción maraue el status como "Finalizada" y mencione en comentarios al revisor en caso de que se lleve algún registro.

#### ACCIONES

### Cree un checklist para acompañar una acción

: X

| <ul> <li>Comite Latam- Mexico</li> </ul>                                                                                                    |                                                             |               |
|----------------------------------------------------------------------------------------------------|-------------------------------------------------------------|---------------|
| Realizar cambios en                                                                                                    | pauta 💉                                                     |               |
| Creada en 27 de marzo de 2023 15                                                                                                    | :23 por Aimme Reyes Ruiz (#1285626)                         | <b>0-</b>     |
|                                                                                                    |                                                             |               |
| Responsable:                                                                                                    | Inscritos:                                                  | Revisor:      |
| ( ស Aimme Reyes Ruiz 🖉                                                                                                    | <b>(B)</b> • •                                              | •             |
| Descripción Checklist 0%                                                                                                    | 0                                                           |               |
| Ninguna checklist creada. Organice sus ta                                                                                                    | reas creando ítems con el siguiente botón.                  |               |
| AGREGAR ÍTEM                                                                                                    |                                                             |               |
|                                                                                                    |                                                             |               |
|                                                                                                    |                                                             |               |
|                                                                                                    |                                                             |               |
|                                                                                                    |                                                             |               |
| Operational Jackson Marrian                                                                                                    |                                                             |               |
| Comite Latam- Mexico                                                                                                    |                                                             |               |
| • Comite Latam- Mexico<br>Realizar cambios en p                                                                                                    | auta 💉                                                      |               |
| • Comite Latam- Mexico<br>Realizar cambios en p<br>Creada en 27 de marzo de 2023 15:2                                                                                                    | auta 💉<br>3 por Aimme Reyes Ruiz (#1285626) 🏾 o             | -             |
| Comite Latam- Mexico Realizar cambios en p Creada en 27 de marzo de 2023 15:2 Responsable:                                                                                                    | auta 💉<br>3 por Aimme Reyes Ruiz (#1285626) 🧿<br>Inscritos: | Revisor:      |
| • Comite Latam- Mexico<br>Realizar cambios en p<br>Creada en 27 de marzo de 2023 15:2<br>Responsable:                                                                                                    | auta 💉<br>3 por Aimme Reyes Ruiz (#1285626) o<br>Inscritos: | Revisor:      |
| <ul> <li>Comite Latam- Mexico</li> <li>Realizar cambios en p</li> <li>Creada en 27 de marzo de 2023 15:2</li> <li>Responsable:</li> <li>Aimme Reyes Ruiz </li> <li>Descripción</li> <li>Checklist</li> </ul>                                                                                                    | auta 💉<br>3 por Aimme Reyes Ruiz (#1285626) 🍙<br>Inscritos: | Revisor:<br>+ |
| Comite Latam- Mexico Realizar cambios en p Creada en 27 de marzo de 2023 15:2 Responsable:     Aimme Reyes Ruiz      Lescripción Checklist                                                                                                    | auta 💉<br>3 por Aimme Reyes Ruiz (#1285626) o<br>Inscritos: | Revisor:      |
| Comite Latam- Mexico Realizar cambios en p Creada en 27 de marzo de 2023 15:2 Responsable:     Aimme Reyes Ruiz      Levia de ideas puntos por prioridad                                                                                                    | auta 🔊<br>3 por Aimme Reyes Ruiz (#1285626) •<br>Inscritos: | Revisor:<br>3 |
| Comite Latam- Mexico  Realizar cambios en p  Creada en 27 de marzo de 2023 15:2  Responsable:     Aimme Reyes Ruiz      Luvia de ideas puntos <u>por prioridad  Luvia de ideas puntos <u>por prioridad  Luvia de ideas puntos por prioridad  Luvia de ideas puntos <u>por prioridad  Luvia de ideas puntos por prioridad   </u></u></u>                                                                                                    | auta 💉<br>3 por Aimme Reyes Ruiz (#1285626) •<br>Inscritos: | Revisor:<br>• |
| <ul> <li>Comite Latam- Mexico</li> </ul> Realizar cambios en p Creada en 27 de marzo de 2023 15:2 Responsable: <ul> <li>Aimme Reyes Ruiz </li> <li>Descripción</li> <li>Checklist</li> <li>Checklist</li> <li>Checklist</li> <li>Cuaroare</li> </ul>                                                                                                    | auta 🔊<br>3 por Aimme Reyes Ruiz (#1285626) •<br>Inscritos: | Revisor:<br>3 |
| <ul> <li>Comite Latam- Mexico</li> </ul> Realizar cambios en p Creada en 27 de marzo de 2023 15:2 Responsable: <ul> <li>Minme Reyes Ruiz</li> <li>Descripción</li> <li>Checklist</li> <li>Checklist</li></ul> | auta 🔊<br>3 por Aimme Reyes Ruiz (#1285626) •<br>Inscritos: | Revisor:      |

: X Comite Latam- Mexico Realizar cambios en pauta 🖋 Creada en 27 de marzo de 2023 15:23 por Aimme Reyes Ruiz (#1285626) 💿 Inscritos 🚯 Aimme Reyes Ruiz 🧪 Đ Descripción Checklist 67% 6 ∥ 🗇 = Organización de puntos por prioridad 2 前 = Realizar propuesta de presentacion- nueva pauta 1 AGREGAR ÍTEM

Con este recurso puede asegurar de que todos los pasos de sus acciones se completen, organizar sus tareas y realizar seguimiento de ellas. Para crear un checklist haga lo siguiente:

**Paso 1:** Haga clic en el campo **"Checklist"**, situado a un lado de **"Descripción"**.

Paso 2: Cree actividades a realizar con el botón "Agregar ítem".

Paso 3 y 4: Después de nombrar el ítem, haga clic en "Guardar".

**Paso 5 y 6:** Tan pronto como se completen las acciones simplemente haga clic en el checkbox y luego haga un seguimiento del progreso en la parte superior.

**Paso 7:** Si es necesario, los elementos se pueden editar o eliminar, solo tiene que seleccionar el icono de "Editar" o "Eliminar" en el lado derecho.

El orden de los ítems pueden cambiarse de orden, solo tiene que dar clic en el ítem y arrastrar hacia arriba o hacia abajo.

#### **COMENTARIOS**

### **Comente dentro de Atlas y mencione a usuarios**

| Normal \$ B I <u>U</u> 중 ୭୭ ☱ 프 프 � <u>T</u> x ゔ C            | iAquí le mostramos<br>donde puede<br>realizar<br>menciones!                                                                    |
|---------------------------------------------------------------|----------------------------------------------------------------------------------------------------|
| All Wendy Marisol Menjivar Pereira wendy.marisol@atlasgov.com | "എ"                                                                                                    |
| João Pedro da Silva Paz joao.paz@atlasgov.com                 |                                                                                                    |
| Josilene Nery da Silva josilene.nery@atlasgov.com             | Los miempros mencionados con "@" recibirán una<br>notificación por e-mail.<br>Puede mencionar todos los usuarios con la opción |
|                                                               | El campo de comentarios para mencionar a usuarios                                                                              |
|                                                               | <ul> <li>Sección de inicio Home</li> <li>Ítama del arden del día</li> </ul>                                                    |
|                                                               | <ul> <li>Acciones de reunión</li> </ul>                                                                                        |
|                                                               | <ul><li>Votaciones</li><li>Proyectos</li></ul>                                                                                 |
|                                                               | Acciones de proyectos                                                                                                    |

#### **NOTAS**

### **Realice anotaciones privadas dentro de Atlas**

|                       | A talan - Combin Latera Manian                                                                                            |                                                                                                    | Op              | ciones                             |
|-----------------------|----------------------------------------------------------------------------------------------------|----------------------------------------------------------------------------------------------------|-----------------|------------------------------------|
|                       | Resultados Mensuales- Comite d                                                                                            | le Finanzas                                                                                                    | ° 🔲             | ✓ FINALIZAR                        |
|                       | Creado en 6 de marzo de 2023 10:15 por Aimme Reyes Ruiz 🛛 👦                                                               |                                                                                                    |                 | ්ට EDITAR ORDEN DEL DÍA            |
| GOVERNANCE            | Status: Lista para realización<br>Lugar: No definida                                                                      |                                                                                                    |                 | ⊠ RSVP                             |
|                       | Fecha: domingo, 30 de abril de 2023 8:00 - 10:00 (r                                                                       | en un mes)                                                                                                    | An              | otaciones 2                        |
| Home                  | Propietarios: 🚯 🏠 🕩                                                                                                    |                                                                                                    |                 |                                    |
| < 6D                  | Participantes: 🚯 🕲 🍐 🛨                                                                                                    |                                                                                                    |                 | Creado en 10 de maix de 2023 16:26 |
| Inbox                 | Sin Intule<br>Addes Governance ACTA DE REUNIÓN COMITE LATAM-MEXICO REALIZADA EL 30 DE A.<br>• Addes - Comite Latam-Mexico |                                                                                                    |                 |                                    |
| 0                     | Sin bituto 10/08/2023                                                                                                    | Sin título 🔊 🕄                                                                                                    | nance           |                                    |
| Grupos                | Atilise Governance ACTA DE HEUNION COMITE LATAM- MEXICO HEALIZADA EL 31 DE M<br>Atilise – Comite Latam- Mexico.           | ΑCTA DE REUNIÓN COMIT                                                                                                    | E LATAM- MEXICO |                                    |
| Boards                | Anotaciones RCA 10 04/02/2023 Puntos importantes que deben ser tratados en la próxima reunión son: Acta, votacion y       | REALIZADA EL 30 DE                                                                                                    | ABRIL, DE 2023  |                                    |
|                       | Atlas - Dietoria Executiva 2023                                                                                           | 1. Fecha, Hora y Lugar: a 30 del 4 de 2023, a las 9 h 0 min realizada en .                                                                                                    |                 |                                    |
| 😪 Proyectos           | + Crear una nueva nota                                                                                                    | <ol> <li>Participantes: <u>Aimme</u> Reyes Ruiz: <u>Josilene</u> Nery da Silva, Wendy Marisol <u>Menjivar</u> Pereira ;</li> <li>Invitados: ; <u>Aimme</u> Reyes Ruiz; <u>Aimme</u> Reyes Ruiz;</li> <li>Orden dei dia:</li> </ol> |                 |                                    |
|                       |                                                                                                    | Apertura de reunion     Resultados Mensuales                                                                                                    |                 |                                    |
| Hammionta             |                                                                                                    |                                                                                                    |                 |                                    |
| rierramientas         | Hav dos formas de                                                                                                    | e acceder a las <b>"Notas"</b> dentro (                                                                                                    | de Atlas:       |                                    |
| Reuniones             |                                                                                                    |                                                                                                    |                 |                                    |
| _                     | I. En el menu del s                                                                                                    | sistema, haga clic en <b>"Notas</b> ".                                                                                                    |                 |                                    |
| Bases de Conocimiento | 2. Dentro de una r                                                                                                    | eunión, haga clic en el botón "N                                                                                                    | otas" en e      | el lado derecho.                   |
| 💋 Formularios         | 3. Exportar anotac                                                                                                    | iones para que sea el Acta de la                                                                                                    | a reunión       | seleccionada                       |
| _                     | (cuando la reur                                                                                                    | nión sea convocada), solo los pr                                                                                                    | opietarios      | lo pueden realizar.                |
| , Notas               | 1 Importo los dat                                                                                                    | os do la roupión para iniciar un c                                                                                                    | rota            |                                    |
| (a) Avuda             | 4. Importe los data                                                                                                    | os de la realitori para iniciar ana                                                                                                    |                 |                                    |
| Ayuua                 | 5. Comparta sus r                                                                                                    | notas con otro miembro de su Bo                                                                                                    | oard.           |                                    |
|                       | 6. Acceso rápido r                                                                                                    | para crear una acción de la reur                                                                                                    | nión para       | un miembro del                     |
|                       | Board.                                                                                                    |                                                                                                    |                 |                                    |
| 1                     | 7 Eliminar pota (a                                                                                                    | i olimina la nota noro provio a o                                                                                                    |                 | partiá oop up                      |
|                       | miembro del Bc                                                                                                    | ard, el miembro conserva la no                                                                                                    | ta.             |                                    |
|                       |                                                                                                    |                                                                                                    |                 |                                    |
|                       | 8. Editar titulo de s                                                                                                    | su nota.                                                                                                    |                 |                                    |

# · · · · · · · · · · · ·

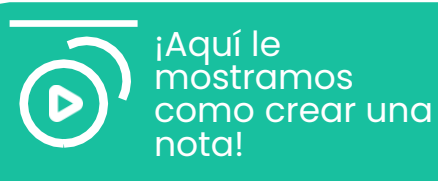

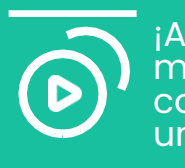

¡Aquí le mostramos como compartir una nota!

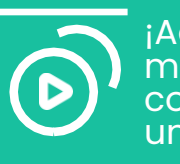

¡Aquí le mostramos como eliminar una nota!

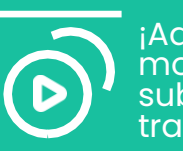

¡Aquí le mostramos como subir un acta a través de notas!

**OBS:** No puede realizar notas sin que lleve seguimiento con un Board/Proyecto.

#### **BASES DE CONOCIMIENTO**

### Entienda la organización de las Bases de Conocimiento

| ATLAS                 | Q Buscar                 |                                             |
|-----------------------|--------------------------|---------------------------------------------|
| Home                  | 🔬 Atlas                  | Las carpetas del sistema no se puede editar |
| lnbox                 | > es Boards              | Boards > Comite Latam- Mexico               |
| rupos                 | > Carpetas de la empresa | Carpetas de Board                           |
| Boards                |                          | 🖺 Materiales de Reuniones                   |
| erramientas           |                          | 🕒 Actas de Reuniones                        |
| Reuniones             |                          | E Acciones del Board                        |
| Bases de Conocimiento |                          |                                             |
| , Notas               |                          |                                             |
| Ayuda                 |                          |                                             |
|                       |                          |                                             |
|                       |                          |                                             |
|                       | Dapelera                 |                                             |
|                       | ing reported             |                                             |

• • • • • • • • •

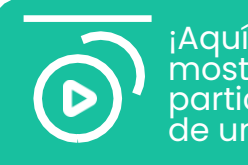

¡Aquí le mostramos como participar en mas de una empresa!

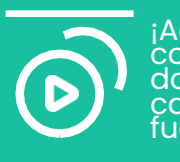

¡Aquí le mostramos como restaurar documentos o carpetas que fueron borrados!

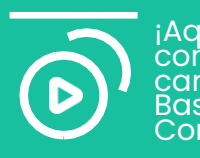

¡Aquí le mostramos como crear una carpeta dentro de Bases de Conocimiento!

Todo Board tiene sus **Bases de Conocimiento** en otras palabras, una biblioteca donde puede anexar y bajar documentos importantes y relevantes a los miembros del Board.

Para visualizar los anexos disponibles en esa Base de Conocimiento, basta ingresar por el menú, en la opción **"Bases de Conocimiento"** y entonces tendrá carpetas y documentos de cada Board en el que participa.

#### **BASES DE CONOCIMIENTO**

### Acceda a los documentos del Board

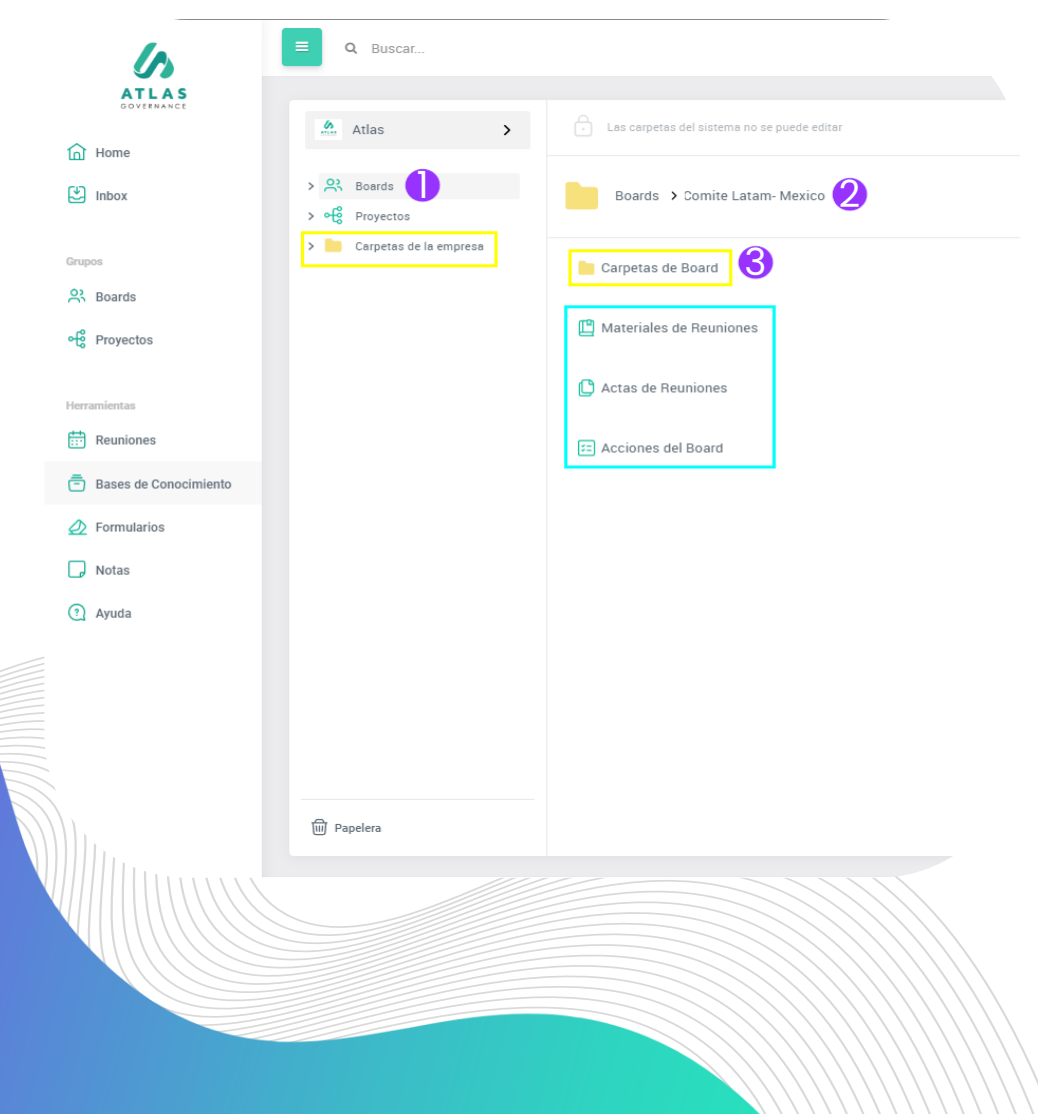

- 1. Haga clic en "Boards".
- 2. Seleccione el workgroup en el cual quiere consultar documentos.
- 3. Haga clic en **"Carpetas de Board"** para visualizar las carpetas creadas de forma manual por los propietarios del Board.

Carpetas Amarillas: Son las carpetas del Board o de la empresa.

- Las Carpetas de Board: Son creadas por los propietarios, en las cuales los miembros pueden incluir nuevos documentos.
- Las Carpetas de Empresa: Son generadas apenas por los administradores del portal y los miembros ayudan en la gestión de ellas.

**Carpetas Verdes:** Son carpetas del **Board** que aparecen en las Bases de Conocimiento de manera automática por Atlas cuando el propietario de las reuniones agrega materiales para la reunión, actas o acciones dentro de la reunión. ¡Aquí le mostramos como son las Bases de Conocimiento!

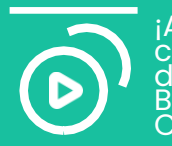

¡Aquí le mostramos como consultar un documento en las Bases de Conocimiento!

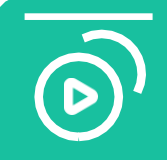

¡Aquí le mostramos como importar una carpeta de documentos en las Bases de Conocimiento!

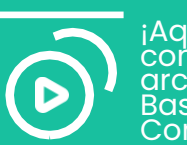

¡Aquí le mostramos como descargar archivos en las Bases de Conocimiento!

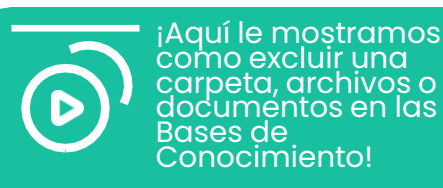

#### **FORMULARIOS**

### ¿Cómo contestar el formulario?

| Formularios                             |                             |           |                   |            |                  |          |
|-----------------------------------------|-----------------------------|-----------|-------------------|------------|------------------|----------|
| Para responder (1) Cerradas (4)         |                             |           |                   |            |                  |          |
| Buscar Nombre                           | Board                       | Status    | Fecha de Creación | Plazo      | Responsable      |          |
| Evaluación del Comité de Finanzas       | Atlas – Comite Latam-Mexico | Publicado | 29/03/2023        | 30/03/2023 | Aimme Reyes Ruiz |          |
| Evaluación del Comité de Finanz         | 85                          |           |                   |            |                  | 1-1 de 1 |
|                                         |                             |           |                   |            |                  |          |
| Sección 1 de 1                          |                             |           |                   |            |                  |          |
| 1ra Sección de Evaluación               |                             |           |                   |            |                  |          |
|                                         |                             |           |                   |            |                  |          |
| ¿Cómo fue el desempeño del Trimestre 1? |                             |           |                   |            |                  |          |
| O Bueno                                 |                             |           |                   |            |                  |          |
| Regular                                 |                             |           |                   |            |                  |          |

| ¿Cómo fue el desempeño del Trimestre 1?                                   |                           |                        |                                                                  |                         |
|---------------------------------------------------------------------------|---------------------------|------------------------|------------------------------------------------------------------|-------------------------|
| O Bueno                                                                   |                           |                        |                                                                  |                         |
| Regular                                                                   |                           |                        |                                                                  |                         |
| O Malo 3                                                                  |                           |                        |                                                                  |                         |
| Comentario                                                                |                           |                        |                                                                  |                         |
|                                                                           |                           |                        |                                                                  | 0/1000                  |
|                                                                           |                           |                        |                                                                  | Respuesta Obligatoria * |
| ¿Cómo fue el desempeño del Trimestre 1?                                   |                           |                        |                                                                  |                         |
| El desempeño fue regular, no se cumplieron los objetivos esperados del Tr | imestre.                  |                        |                                                                  |                         |
|                                                                           |                           |                        |                                                                  |                         |
| ¿Cómo fue el desempeño del Trimestre 1?                                   |                           |                        |                                                                  |                         |
| 1                                                                         |                           | 2                      | 3                                                                |                         |
| 0                                                                         |                           | 0                      | 0                                                                |                         |
| Excelente                                                                 |                           | Bueno                  | Regular                                                          | and function burners    |
| cumplieron con todas las expectativas esperadas y<br>resultados.          |                           | Lograron los objetivos | El desempeno del Trimestre                                       | a no i ue can bueno     |
|                                                                           | 4                         |                        | 5                                                                |                         |
|                                                                           | 0                         |                        | ۲                                                                |                         |
|                                                                           | Malo                      |                        | Muy Malo                                                         |                         |
| No cum                                                                    | plieron con los objetivos | Su desemper            | o no fue el adecuado, no se lograron los<br>resultados esperados |                         |
|                                                                           |                           |                        |                                                                  |                         |
| 🗏 Comentario                                                              |                           |                        |                                                                  |                         |
|                                                                           |                           |                        |                                                                  |                         |
| BORRAR FORMULARIO                                                         |                           |                        |                                                                  | ENVIAR RESPUESTA        |

Able Risk

Able Risk

Able Risk

Able Risk

Able Risk

Able Risk

Able Risk

Able Risk

Able Risk

Able Risk

Able Risk

Able Risk

Able Risk

Able Risk

Able Risk

Able Risk

Able Risk

Able Risk

Able Risk

Able Risk

Able Risk

Able Risk

Able Risk

Able Risk

Able Risk

Able Risk

Able Risk

Able Risk

Able Risk

Able Risk

Able Risk

Able Risk

Able Risk

Able Risk

Able Risk

Able Risk

Able Risk

Able Risk

Able Risk

Able Risk

Able Risk

Able Risk

Able Risk

Able Risk

Able Risk

Able Risk

Able Risk

Able Risk

Able Risk

Able Risk

</tab

**1. y 2.** Para responder el formulario puede ingresar desde el campo de **Formularios** seleccionando el correspondiente o en **Inbox**, aplicando el filtro de **"Formularios"**. Al ingresar vera las preguntas que tienen que ser respondidas.

**3.** Puede dejar comentarios si lo desea, solamente aplican en las preguntas de **"Opción Múltiple"** y **"Clasificación"**.

- 4. Opción que indicara si es "Respuesta Obligatoria".
- **5.** Solamente el Propietario del formulario puede **"Borrarlo"**.

6. Cuanto termine de contestar las preguntas, de clic en "Enviar Respuesta".

### **BUSCAR**

### Encuentre contenidos y archivos a través del Sistema de Búsqueda

| GOVERNANCE            | 31 resultados encontrados para: finanzas |                               |  |
|-----------------------|------------------------------------------|-------------------------------|--|
| Home                  | Image: Solo adjuntos                     | s 🕸 👻                         |  |
| 达 Inbox               | Ordernar Por Estándar                    |                               |  |
|                       | Reunión • Atlas - Comite Latam- Mexico   | Fecha de creación: 14/03/2023 |  |
| Grupos Boards         | Resultados Mensuales- Comite de Finanzas |                               |  |
| ංදී Proyectos         | Reunión                                  | Fecha de creación: 14/03/2023 |  |
| Ierramientas          | Resultados Mensuales- Comite de Finanzas |                               |  |
| Reuniones             | Reunión 🗣 Atlas - Comite Latam- Mexico   | Fecha de creación: 14/03/2023 |  |
| Bases de Conocimiento | Resultados Mensuales- Comite de Finanzas |                               |  |
|                       |                                          |                               |  |
| Notas                 | Reunión • Atlas - Comite Latam- Mexico   | Fecha de creación: 14/03/2023 |  |
| ?) Ayuda              | Resultados Mensuales- Comite de Finanzas |                               |  |
|                       |                                          |                               |  |

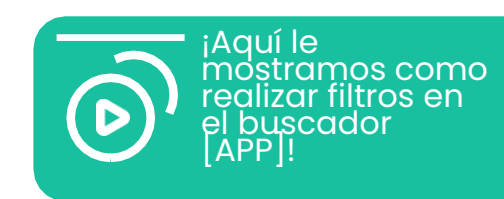

El **Sistema de Búsqueda** de Atlas es compuesto por **Inteligencia Artificial** (NPL- Natural Language Processing) para hacer un análisis sintáctico, morfológico y de flexión verbal en todo el contenido incluido en Atlas (digitado o en archivos)

Podrá realizar la búsqueda en la barra superior con la **"Lupa"**, escribiendo una palabra relacionada con lo que quiere encontrar, para facilitar la búsqueda puede aplicar filtros.

El sistema hará una búsqueda profunda en todo el sistema.

### ¡Gracias por la asociación!

### **Customer Experience Team:**

Su éxito, es el nuestro!

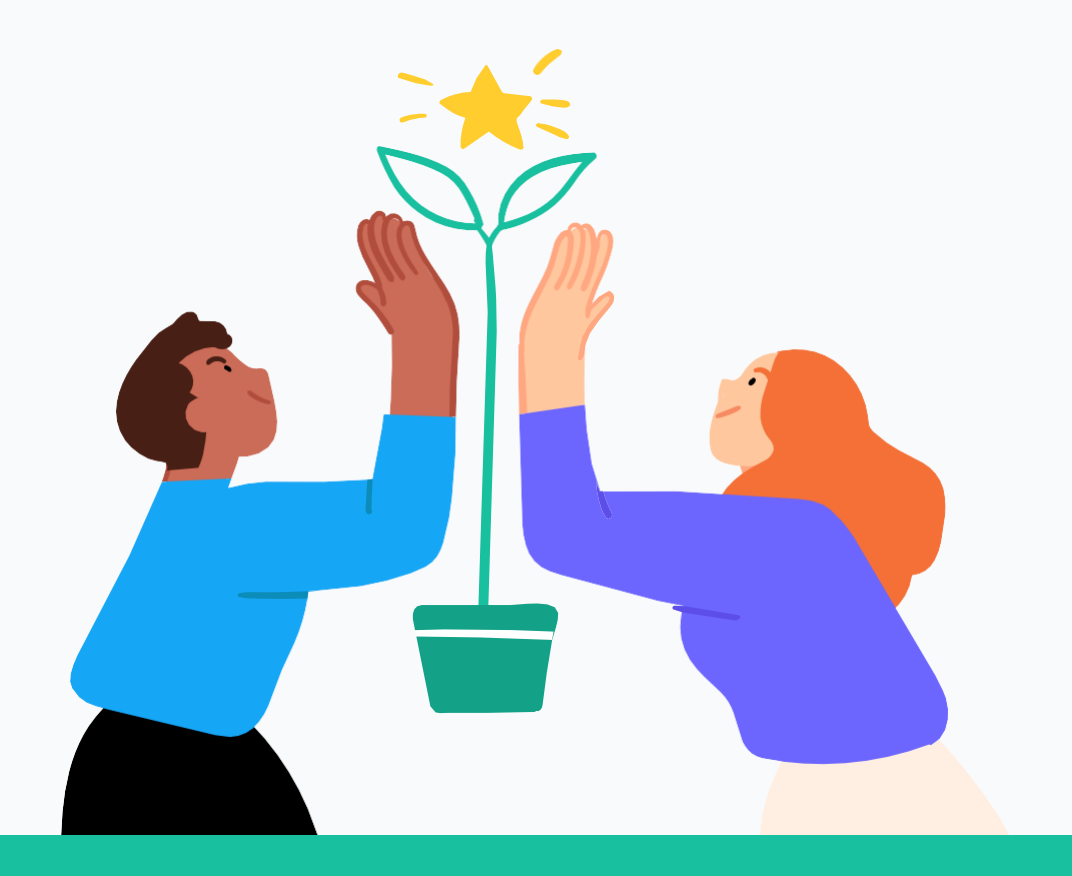

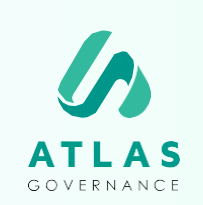

#### Atlas Governance

ATLAS GOVERNANCE TECNOLOGIA LTDA CNPJ/MF nº 25.462.636/000186 Avenida Doutor Cardoso de Melo, 1608 - 13º andar - Vila Olrmpia, São Paulo/SP. +55 (11) 2935-0025 www.atlasgov.com

### welcome.atlasgov.com

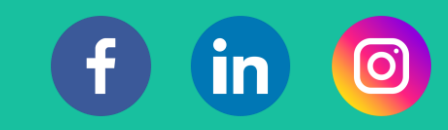